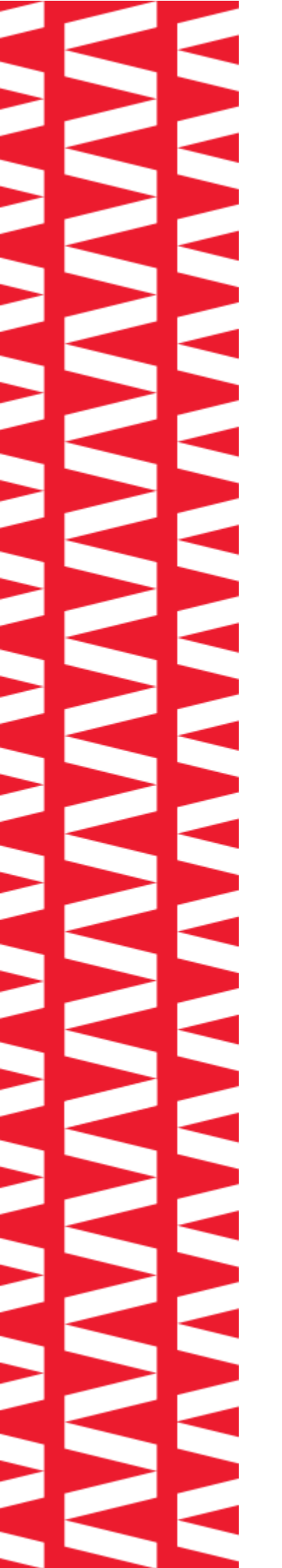

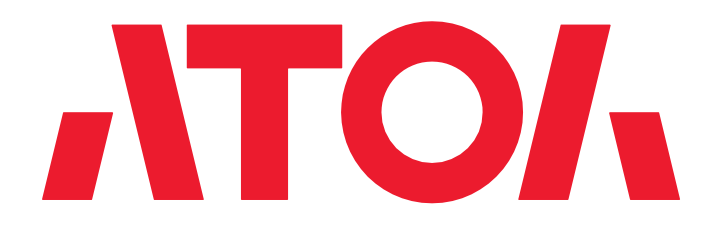

## Сканер АТОЛ Impulse 12 V2

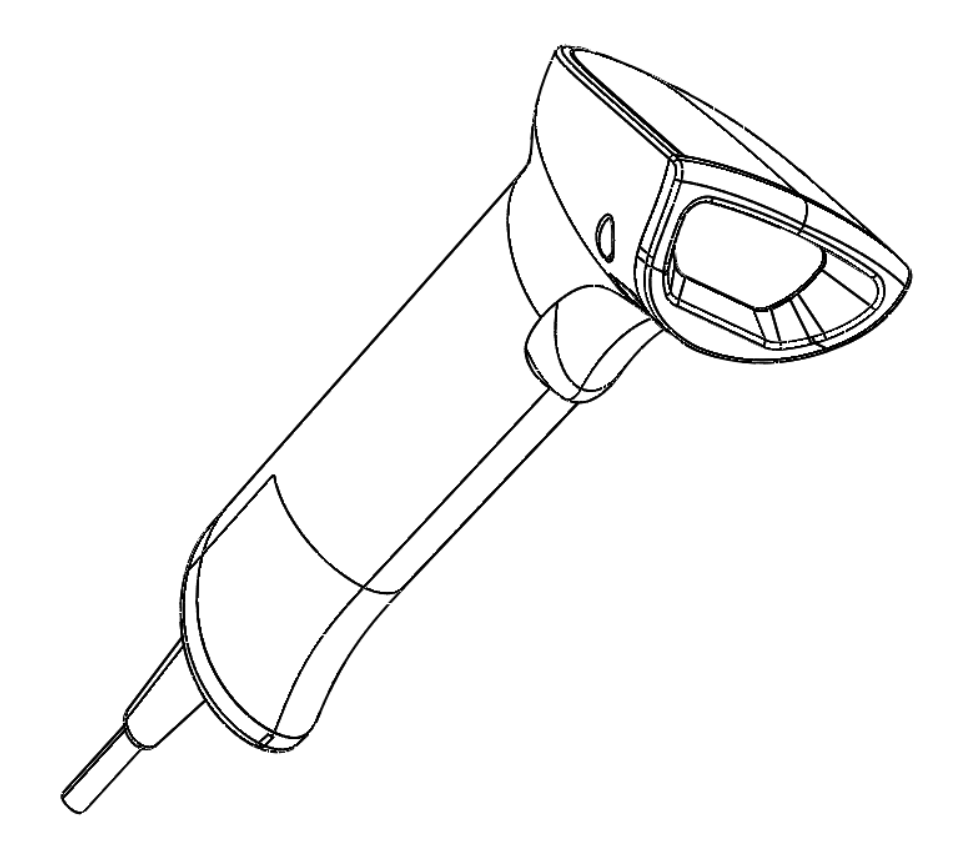

Инструкция по настройке

#### Содержание

| Введение                                                                     | 4       |
|------------------------------------------------------------------------------|---------|
| Используемые сокращения                                                      | 4       |
| Описание сканера                                                             | 5       |
| Назначение                                                                   | 5       |
| Внешний вид                                                                  | 5       |
| Отключение кабеля USB–LAN                                                    | 7       |
| Технические характеристики                                                   | 8       |
| Рекомендации по быстрому старту                                              | 9       |
| Проверка версии установленного ПО                                            | 9       |
| Сброс на заводские настройки                                                 | 9       |
| Включение отображения префикса FNC1 для стандартных ШК Datamatrix и GS1-Data | matrix9 |
| Программирование ПО и проверка работоспособности сканера                     | 11      |
| Программирование                                                             | 11      |
| Проверка работоспособности                                                   | 14      |
| Рабочий режим                                                                | 16      |
| Настройка типа интерфейса подключения                                        | 17      |
| Настройка звукового сигнала                                                  | 17      |
| Настройка мотора (виброотклика)                                              |         |
| Общие настройки                                                              |         |
| Включение/выключение декодирования типов штрихкодов                          |         |
| Включение отображения [GS]-разделителя в программе Notepad++                 |         |
| Настройки языка                                                              | 21      |
| Настройка типов ШК                                                           | 21      |
| HANXIN                                                                       | 22      |
| Interleaved 2 of 5                                                           | 22      |
| Maxicode                                                                     | 22      |
| MSI                                                                          | 23      |
| PDF417                                                                       | 23      |
| QR-код                                                                       | 23      |
| Telepen                                                                      | 24      |
| UPC-E                                                                        |         |
| ISBN 13+5                                                                    |         |
| преобразование UPC-А в EAN 13                                                | 25      |

| Добавление разделителя                         | 25 |
|------------------------------------------------|----|
| Добавление пробела                             | 26 |
| Включение/выключение режима AIM                | 26 |
| Добавление ТАВ                                 | 27 |
| Добавление суффикса и префикса для режима VCOM | 28 |
| Добавление/отключение суффиксов/префиксов      | 29 |
| Добавление префиксов/суффиксов                 | 29 |
| Отключение префикса/суффикса                   | 40 |

#### Введение

В данном руководстве приведено описание настроек проводного сканера ATOЛ Impulse 12 V2, информация о настройке сканера посредством сканирования специальных штрихкодов. В инструкции представлены штрихкоды для выполнения настройки режимов работы сканера, настройки передачи данных по проводному интерфейсу, настройки типов штрихкодов, их параметров и т.д.

#### Используемые сокращения

- ПК Персональный компьютер
- ПО Программное обеспечение
- ШК Штрихкод
- \* Установлены стандартные заводские настройки по умолчанию

#### Описание сканера

#### Назначение

Сканер штрихкодов широко используется в сфере торговли и услуг для быстрой идентификации реализуемого товара. Сканер считывает штрихкод, нанесенный на упаковку товара или иной носитель, и передает эту информацию в ПК, кассовый аппарат, POS-систему, предназначенные для обработки данной информации.

Сканер штрихкодов позволяет:

- оперативно идентифицировать товар при продаже;
- ускорить процесс инвентаризации товара;
- быстро определить остатки по любой позиции из общего ассортимента продукции;
- минимизировать ошибки персонала.

Сканер штрихкода — оборудование, облегчающее задачи кассирам и ускоряющее обслуживание клиентов, увеличивающее эффективность работы торговой точки. Данный проводной сканер АТОЛ Impulse 12 V2 подключается к кассовой системе (ПК) и обменивается данными по интерфейсу USB (действия оператора ограничены длиной кабеля).

#### Внешний вид

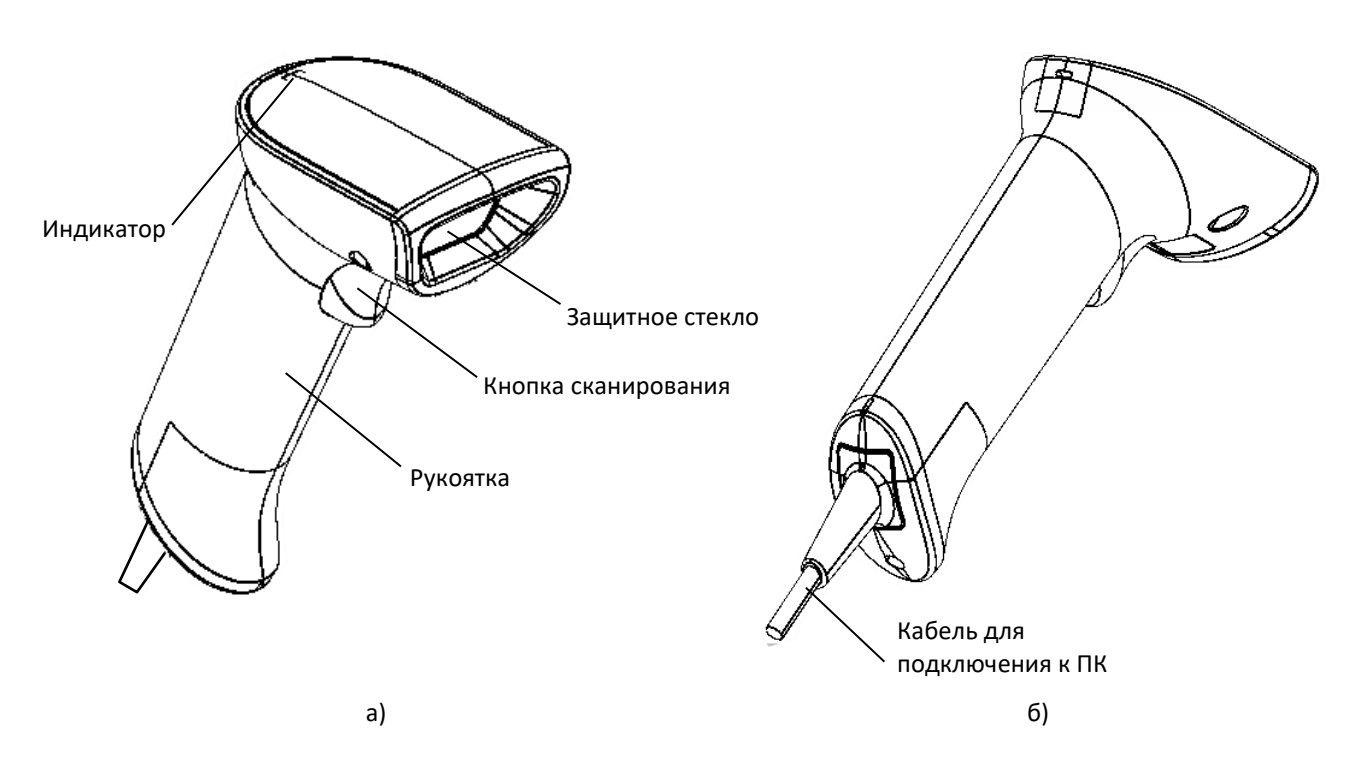

Рисунок 1. Вид сканера АТОЛ Impulse 12 V2: а) спереди/сверху/слева; б) сзади/снизу/слева

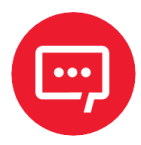

Настройку и программирование сканера должны выполнять квалифицированные специалисты! В случае неправильной настройки сканера некомпетентным сотрудником, повлекшей за собой порчу сканера, производитель не несет ответственности и не гарантирует работу сканера!

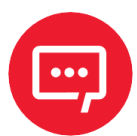

В случае выхода из строя сканер не подлежит гарантийному обслуживанию и ремонту.

#### Отключение кабеля USB-LAN

Для отключения кабеля USB–LAN от разъема сканера нужно использовать тонкий острый предмет, например, скрепку.

Отключение кабеля от разъема сканера осуществляется согласно рисунку 2: установить скрепку в отверстие крышки, надавить до упора, в этот момент потянуть за корпус разъема кабеля, извлечь кабель.

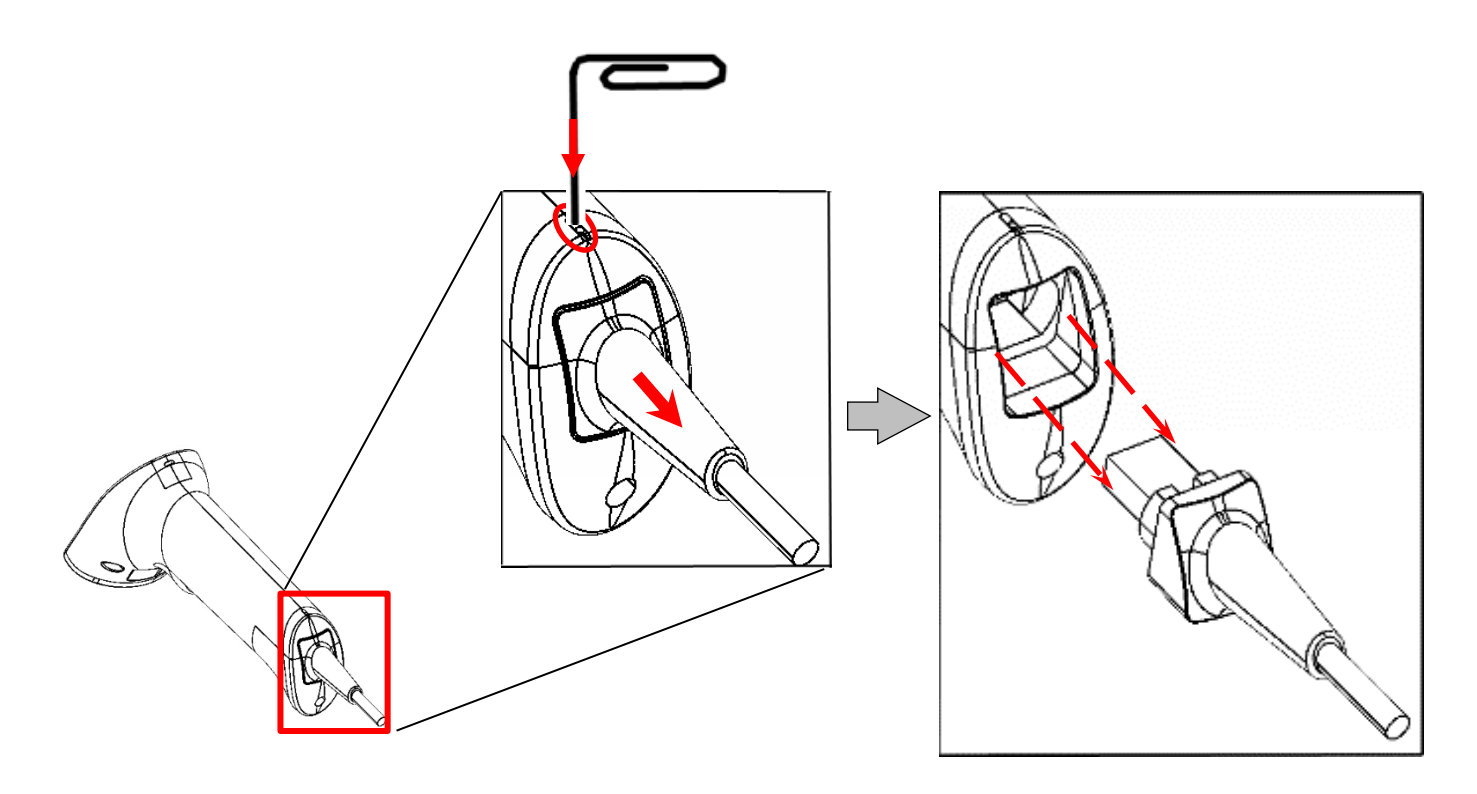

Рисунок 2. Отключение кабеля USB-LAN от разъема сканера

#### Технические характеристики

| Скорость<br>сканирования        | ≥ 100 скан/сек. | Интерфейсы             | USB (HID, COM)                                      |
|---------------------------------|-----------------|------------------------|-----------------------------------------------------|
| Дальность<br>сканирования       | До 25 см        | Напряжение             | DC+5V±5%                                            |
| Минимальная<br>контрастность ШК | 10%             | Ток                    | 100 мА (рабочий<br>режим); 300 мА<br>(сканирование) |
| Плотность<br>сканирования       | 3 mil           | Размеры, вес           | 170×100×75; 150 гр                                  |
| Класс защиты                    | IP52            | Рабочая<br>температура | 0 °C ~50 °C                                         |

| Считываемые<br>штрихкоды | Aztec, BPO, Codabar, Codablock, Code 11, Code 39, Code 93,<br>Code 128/EAN128, Simple Datamatrix, Inverted Datamatrix,<br>EAN.UCC Composite, GS1, Interleaved 2 of 5, Matrix 2 of 5, MaxiCode,<br>MicroPDF417, MSI Code, PDF417, Planet, Plessey Code, Postnet,<br>QR code, RSS, Standard 2 of 5, Telepen, TLC 39, UPC/EAN |
|--------------------------|----------------------------------------------------------------------------------------------------|
|--------------------------|----------------------------------------------------------------------------------------------------|

#### Рекомендации по быстрому старту

В данном разделе описаны настройки режимов функционирования устройства, включая рабочий режим (например, настройка курка, настройка звука и т.д.). Для включения какого-либо режима работы сканера необходимо отсканировать код настройки в соответствии с инструкцией.

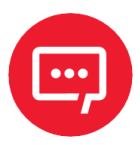

Символ \* означает, что по умолчанию установлены стандартные заводские настройки.

#### Проверка версии установленного ПО

Перед сбросом всех настроек рекомендуется проверить версию установленного ПО, отсканировав данный штрихкод.

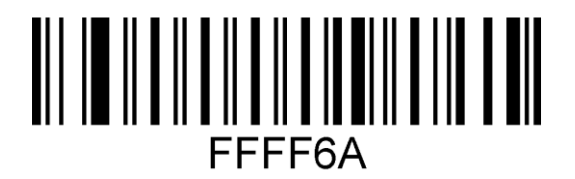

Считать номер версии ПО

#### Сброс на заводские настройки

Если во время использования сканера вы случайно отсканировали коды настроек других функций, в результате чего функция сканирования не работает в нужном режиме, можно вернуться к первоначальным настройкам, отсканировав соответствующий штрихкод.

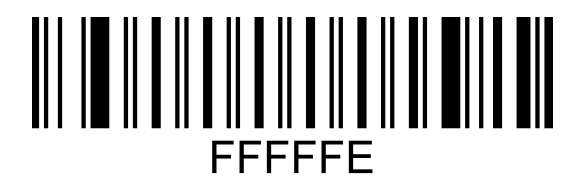

Восстановить настройки по умолчанию

#### Включение отображения префикса FNC1 для стандартных ШК Datamatrix и GS1-Datamatrix

Стандартный (обычный) Datamatrix отображается с префиксом- ]d1.

GS1-Datamatrix Datamatrix отображается с префиксом- ]d2.

Для включения и отключения отображения префикса нужно использовать штрихкоды:

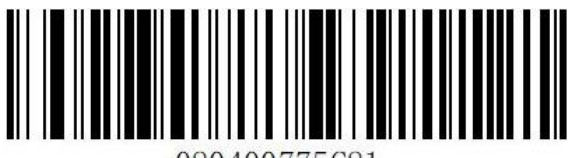

080400775C81.

Включение

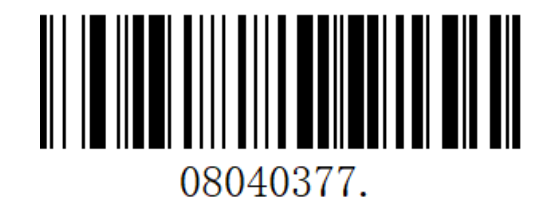

Отключение

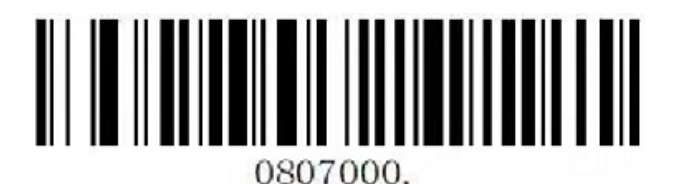

Включение передачи разделителя

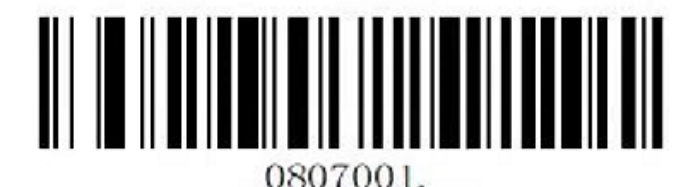

Отключение передачи разделителя

Для контроля настройки можно отсканировать тестовый штрихкод GS1-Datamatrix (с FNC1 меткой):

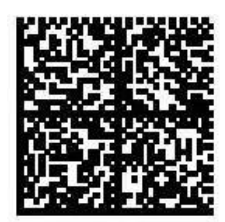

010978398130544921n(i<u GRp:Dccn

#### Программирование ПО и проверка работоспособности сканера

#### Программирование

Перед началом программирования необходимо сохранить на рабочий стол папку с утилитой NewScanConfig\_V1.0.16 и ПО IA280S.VXX.sm, где XX – версия ПО (предоставляется технической поддержкой компании АТОЛ).

Для программирования (прошивки) сканера нужно последовательно выполнить следующее:

Подключить сканер к ПК кабелем USB (type A) – LAN из комплекта поставки до характерного щелчка. Проконтролировать фиксацию кабеля в разъеме сканера – кабель должен отсоединяться только при использовании тонкого острого предмета (например, скрепки), подробнее изложено в разделе «Отключение кабеля USB–LAN». В случае если разъем кабеля LAN не фиксируется в разъеме сканера и легко отсоединяется, то кабель необходимо заменить.

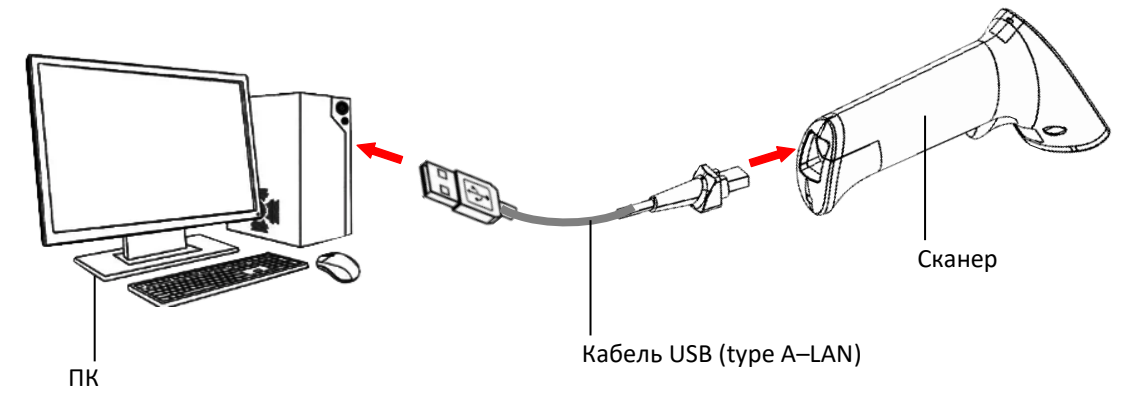

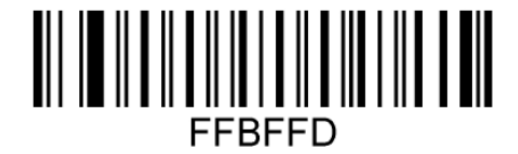

2 Перевести сканер в режим USB COM, считав приведенный настроечный ШК.

#### USB COM

Перевод сканера в режим СОМ

В случае если на ПК не установлен драйвер USB Serial Driver\_IA280S, то его необходимо установить:

Диспетчер устройств—>Другие устройства—> Dokivision Свойства—>Драйвер— >Обновить—> Выполнить поиск драйверов на этом компьютере —>Указать путь к папке USB Serial Driver\_IA280S, подтвердить действие. Запустить утилиту NewScanConfig.exe, откроется рабочее окно утилиты, которое имеет вид:

| • |
|---|
|   |
|   |
|   |
|   |
|   |
|   |
|   |

**5** В окне утилиты указать номер СОМ-порта, нажать **check device**.

Запустить на ПК **Диспетчер** устройств, в списке портов (СОМ и LPT) отобразится номер последовательного порта сканера.

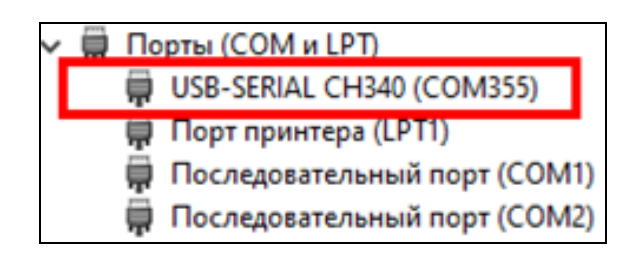

 Далее нажать на кнопку open, указать путь<sup>1</sup> к файлу с ПО
IA280S.VXX.sm и нажать кнопку
Download.

| 📰 NewScanConfig        | _ | ×  | NewScanConfig >                                                            |
|------------------------|---|----|----------------------------------------------------------------------------|
| Help                   |   |    | Help                                                                       |
| сомз55 1 ССМЗ55 115200 |   | •  | COM355 • C 115200 •                                                        |
| check device           |   | 2. | check device                                                               |
|                        |   |    | 0D 1302: IA280S.V42.<br>C:/Users/r.peshko/Desktop/IA280S.V42.sm 4. open 3. |
|                        |   |    | 0%                                                                         |
|                        |   |    | Download 5.                                                                |

7 Дождаться загрузки ПО (значение строки состояния процесса должно быть равно 100%). При успешном завершении программирования сканер перезагрузится и воспроизведет характерный звуковой сигнал.

<sup>&</sup>lt;sup>1</sup> – Путь к файлу с ПО IA280S.VXX.sm не должен содержать русских букв!

| NewScanConfig                           | -      |     | ×  | NewScanConfig —                              |
|-----------------------------------------|--------|-----|----|----------------------------------------------|
| COM355 • 115200                         |        |     | •  | Help<br>COM355 • C 115200                    |
| check device                            |        |     |    | check device                                 |
| 0D1302: IA280S.V42.                     |        |     |    | 0D1302: IA280S.V42.                          |
| C:/Users/r.peshko/Desktop/IA280S.V42.sm | open   |     |    | C:/Users/r.peshko/Desktop/IA280S.V42.sm open |
|                                         |        | 58  | 3% | 100                                          |
| Download                                | Downlo | bad |    | Download Download                            |

| NewScanConfig Help         |                 | -           | - 🗆 X   |
|----------------------------|-----------------|-------------|---------|
| СОМ355                     | - 🕑 115         | 200         | •       |
|                            | check device    |             |         |
| 0D1302: IA280S.V42.        | 114.7805 V42 cm |             | 0060    |
| C:/Users/n.pesniko/Desktop | )/1A2005.V42.sm |             | open    |
|                            |                 |             | 100%    |
|                            | ок              | <b>j.</b> □ | ownload |

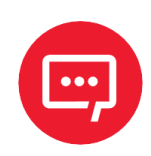

8

9

Внимание! Нельзя выключать оборудование в течение процесса программирования и перезагрузки.

При перепрограммировании с версии ПО версии IA280S.V38 на IA280S.V42 допускается завершение процесса программирования после отображения строки состояния утилиты 100% и последующего звукового сигнала БЕЗ отображения кнопки ОК!

Закрыть утилиту **NewScanConfig** – нажать на кнопку 🗵 (Закрыть).

Далее установить настройки по умолчанию, отсканировав приведенный ШК.

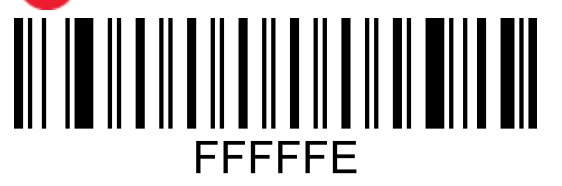

Перевести сканер в режим клавиатуры, отсканировав ШК USB Keyboard.

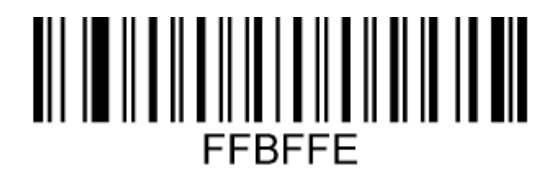

#### **USB Keyboard**

11 Настроить код отключения префикса ]d1 ШК Datamatrix, отсканировав приведенный ШК.

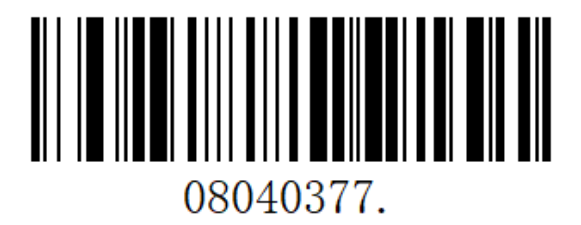

12 Далее открыть на ПК любой текстовый редактор (Блокнот, Microsoft Word, Excel), переключить раскладку клавиатуры ПК на английский язык (EN), установить курсор в любое свободное поле. Отсканировать ШК Информация о версии прошивки сканера.

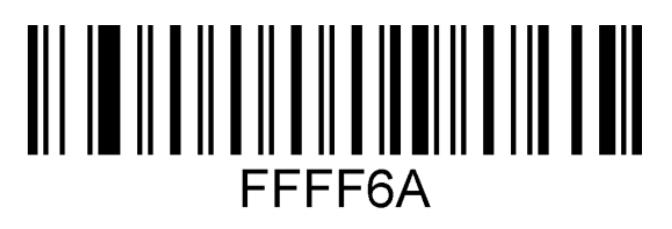

Информация о версии прошивки сканера

В текстовом редакторе будет отображена версия установленного ПО – IA280S.VXX.sm. В случае если версия ПО, считанная сканером с ШК, не совпадает с сохраненным на ПК, то повторить действия, приведенные в пунктах 1–13.

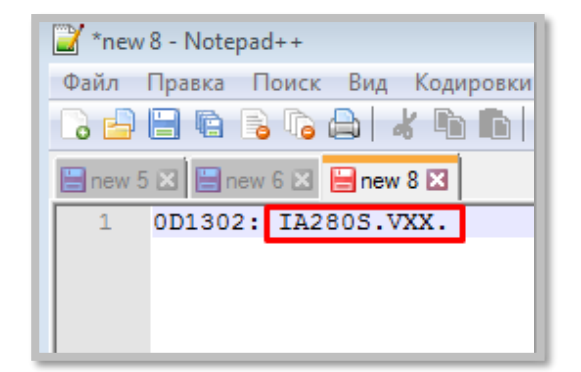

#### Проверка работоспособности

Для проверки работоспособности сканера после его перепрограммирования нужно выполнить следующее:

1 Открыть на ПК текстовый редактор (Блокнот, Microsoft Word, Excel) и установить курсор в свободное поле.

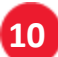

2 Подключить сканер к ПК кабелем USB, при подключении проверить включение красной индикаторной подсветки и срабатывание характерного звукового сигнала.

З Далее последовательно отсканировать ШК DataMatrix, PDF417, QR Code, Code 128 и нестандартный визуализированный ШК. В текстовом редакторе при сканировании кодов должно отражаться значение 12345678, для визуализированного ШК – 4631144673520.

При считывании ШК нужно проконтролировать следующее:

- Качество нажатия и ход кнопки сканера: не допускается заеданий, препятствий нажатию или посторонних звуков при нажатии.

 Подсветку сканера – во время считывания штрихкода должна сработать индикаторная подсветка зеленого цвета, после считывания должна гореть непрерывным красным.

- Срабатывание виброотклика во время считывания штрихкода и воспроизведение характерного звукового сигнала.
- Отображение считанной с каждого нового ШК информации информация должна выводиться в новой строке текстового редактора (т.е. включен режим возврата каретки).

– Срабатывание подсветки зоны сканирования – при сканировании должна срабатывать подсветка красного цвета и загораться луч видоискателя.

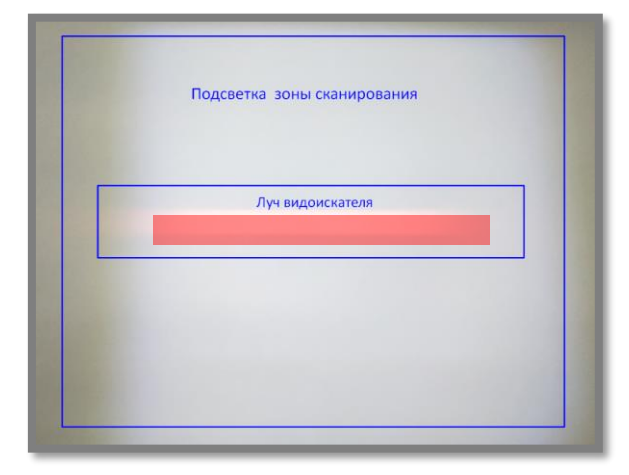

Далее представлены ШК **DataMatrix, PDF417, QR Code, Code 128** и нестандартный визуализированный ШК.

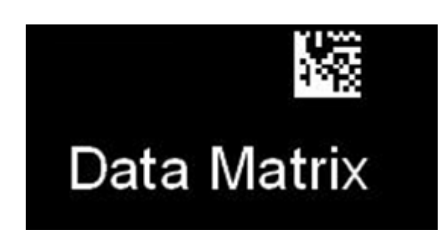

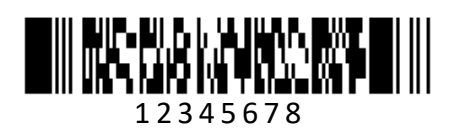

PDF 417

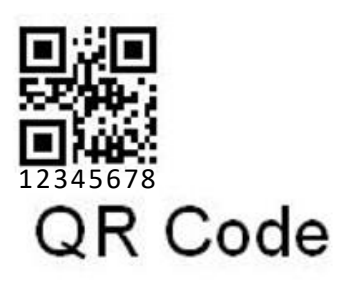

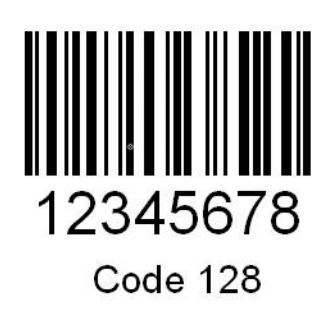

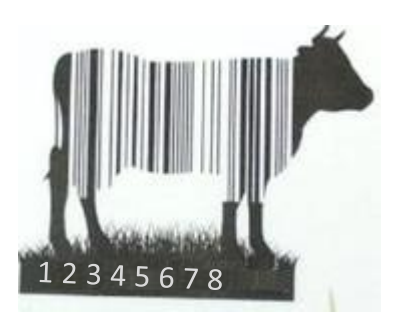

Проверка работоспособности завершена. В случае выявления неполадок необходимо обратиться в службу технической поддержки компании АТОЛ

#### Рабочий режим

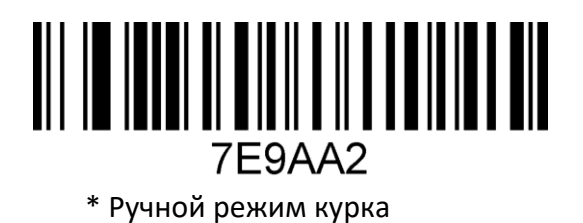

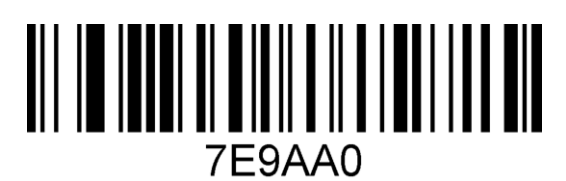

Режим автоматического сканирования

#### Настройка типа интерфейса подключения

Установив сканер в режим USB-клавиатуры можно сканировать штрихкод «USB клавиатура». В среде компьютерных программ, требующей последовательного порта, USB может быть распознано как USB COM, что требует от пользователя установки драйвера.

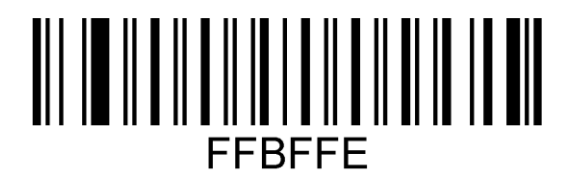

USB клавиатура

#### Настройка звукового сигнала

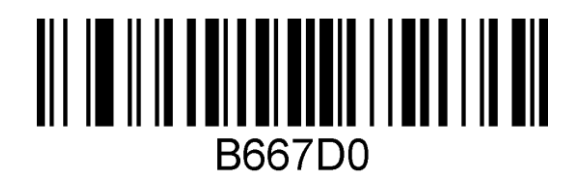

\*Включение звукового сигнала

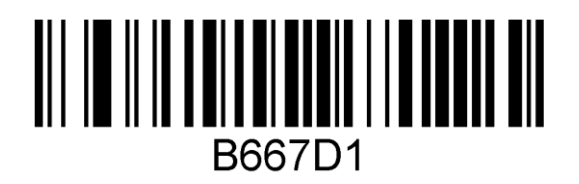

Выключение звукового сигнала

#### Настройка мотора (виброотклика)

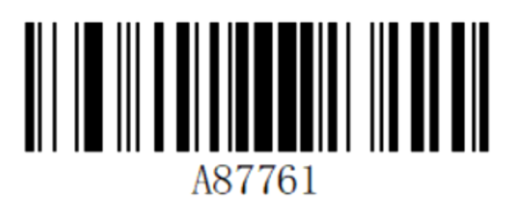

Мотор включен

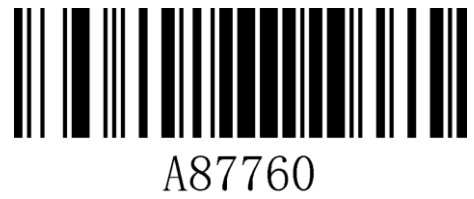

\* Мотор выключен

#### Общие настройки

#### Включение/выключение декодирования типов штрихкодов

Для настройки типов ШК нужно отсканировать соответствующий ШК из представленных в данном разделе.

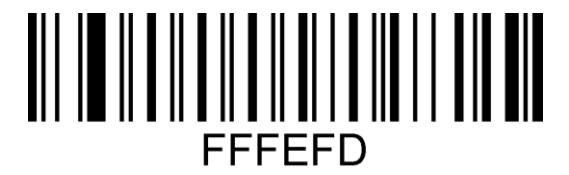

Включение всех типов штрихкодов

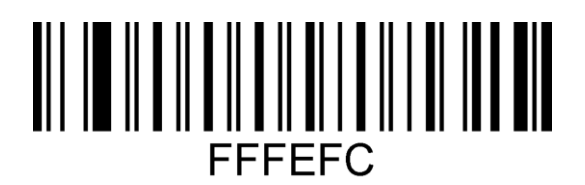

Выключение всех типов штрихкодов

#### Включение отображения [GS]-разделителя в программе Notepad++

Для включения или отключения отображения [GS]-разделителя отсканировать соответствующий штрихкод:

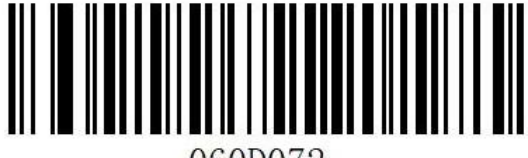

060D072.

Включение

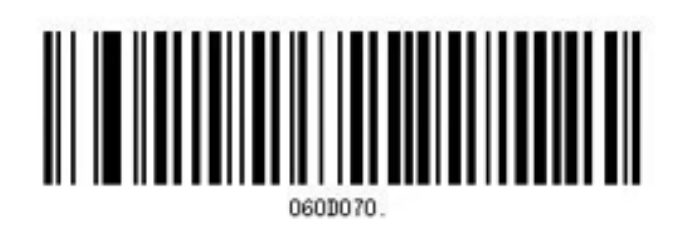

Отключение

Для просмотра [GS]-разделителя необходимо настроить Notepad++:

Запустить Notepad++.

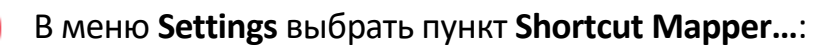

| *new 1 - Notepad++     File Edit Search View Encoding Lang     B     B                                                                                                    | uage Settings Tools<br>Preferences<br>Style Config<br>Shortcut M<br>Import<br>Edit Popup<br>ОКНЕ ПЕРЕЙТ                                                                          | Macro Run Plu<br><br>urator<br>pper<br>ContextMenu<br>И ВО ВКЛА                                                                                                    | ugins Window ?<br>F @ M P<br>AKy Scintilla | a commands                  | :                                                                                                    |
|----------------------------------------------------------------------------------------------------|----------------------------------------------------------------------------------------------------|----------------------------------------------------------------------------------------------------|--------------------------------------------|-----------------------------|----------------------------------------------------------------------------------------------------|
| le Edit Search View Encoding Lang<br>B Content of the search View Encoding Lang<br>B Content of the search View Encoding Lang<br>Inew 1<br>B Content of the search View Encoding Lang<br>Inew 1<br>B Content of the search View Encoding Lang<br>Inew 1<br>B Content of the search View Encoding Lang<br>Inew 1<br>B Content of the search View Encoding Lang<br>Inew 1<br>B Content of the search View Encoding Lang<br>Inew 1<br>B Content of the search View Encoding Lang<br>Inew 1<br>B Content of the search View Encoding Lang<br>Inew 1<br>B Content of the search View Encoding Lang<br>Inew 1<br>B Content of the search View Encoding Lang<br>Inew 1<br>B Content of the search View Encoding Lang<br>B Content of the search View Encoding Lang<br>Inew 1<br>B Content of the search View Encoding Lang<br>Inew 1<br>B Content of the search View Encoding Lang<br>Inew 1<br>B Content of the search View Encoding Lang<br>Inew 1<br>B Content of the search View Encoding Lang<br>Content of the search View Encoding Lang<br>Inew 1<br>B Content of the search View Encoding Lang<br>Content of the search View Encoding Lang<br>B Content of the search View Encoding Lang<br>Content of the search View Encoding Lang<br>Inew 1<br>B Content of the search View Encoding Lang<br>Content of the search View Encoding Lang<br>Inew 1<br>B Content of the search View Encoding Lang<br>Content of the search View Encoding Lang<br>Content of the search View                                                                                                    | DKHE Перейт                                                                                                    | Macro Run Plu<br><br>urator<br>pper<br>ContextMenu<br>И ВО ВКЛА                                                                                                    | ugins Window ?                             | a commands                  | The second second seco     |
| B открывшемся о<br>hortcut mapper                                                                                                    | Ридіп commands                                                                                                    | <br>urator<br>pper<br>ContextMenu<br>И ВО ВКЛА                                                                                                    | цку Scintilla                              | a commands                  | Image: A state of the state of the state |
| в открывшемся о<br>hortcut mapper                                                                                                    | Shortcut M<br>Shortcut M<br>Import<br>Edit Popup<br>ОКНЕ ПЕРЕЙТ                                                                                                    | <br>urator<br>ipper<br>ContextMenu<br>И ВО ВКЛА                                                                                                    | аку Scintilla                              | a commands                  | :                                                                                                    |
| B открывшемся о<br>nortcut mapper                                                                                                    | Style Config<br>Shortcut M<br>Import<br>Edit Popup<br>ОКНЕ ПЕРЕЙТ                                                                                                    | urator<br>pper<br>ContextMenu<br>И ВО ВКЛА                                                                                                    | ,<br>дку Scintilla                         | a commands                  | :                                                                                                    |
| B открывшемся о<br>hortcut mapper<br>fain menu Macros Run commands                                                                                                    | Shortcut M<br>Import<br>Edit Popup<br>ОКНЕ ПЕРЕЙТ                                                                                                    | pper<br>ContextMenu<br>И ВО ВКЛА                                                                                                    | ,<br>дку Scintilla                         | a commands                  | :                                                                                                    |
| В открывшемся о<br>hortcut mapper<br>Main menu Macros Run commande                                                                                                    | Import<br>Edit Popup<br>ОКНЕ ПЕРЕЙТ                                                                                                    | ContextMenu<br>И ВО ВКЛА                                                                                                    | `<br>дку Scintilla                         | a commands                  | :                                                                                                    |
| В открывшемся о<br>hortcut mapper<br>Main menu Macros Run commands                                                                                                    | Еdit Рорир<br>ОКНЕ ПЕРЕЙТ                                                                                                    | ContextMenu<br>И ВО ВКЛА                                                                                                    | дку Scintilla                              | a commands                  | :                                                                                                    |
| В открывшемся о<br>nortcut mapper<br>Main menu Macros Run commands                                                                                                    | Edit Рорир<br>ОКНЕ ПЕРЕЙТ                                                                                                    | <sup>ContextMenu</sup><br>И ВО ВКЛА                                                                                                    | дку Scintilla                              | a commands                  | :                                                                                                    |
| В открывшемся о<br>nortcut mapper<br>Main menu Macros Run commands                                                                                                    | окне перейт                                                                                                    | и во вкла                                                                                                    | дку <b>Scintilla</b>                       | a commands                  | :                                                                                                    |
| В открывшемся<br>hortcut mapper<br>Main menu Macros Run commands                                                                                                    | окне перейт                                                                                                    | и во вкла,                                                                                                    | дку <b>Scintill</b> a                      | a commands                  | :                                                                                                    |
| hortcut mapper<br>Main menu Macros Run commands                                                                                                    | Plugin commands                                                                                                    |                                                                                                    |                                            |                             |                                                                                                    |
| Main menu Macros Run commands                                                                                                    | Plugin commands                                                                                                    |                                                                                                    |                                            |                             | 口 2                                                                                                    |
| Main menu Macros Run commands                                                                                                    | Plugin commands                                                                                                    |                                                                                                    |                                            |                             |                                                                                                    |
| No.                                                                                                    |                                                                                                    | Scintilla command                                                                                                    | ds                                         |                             |                                                                                                    |
| Na                                                                                                    |                                                                                                    |                                                                                                    |                                            |                             |                                                                                                    |
| 110                                                                                                    | me                                                                                                    |                                                                                                    |                                            | Shortcut                    |                                                                                                    |
| 1 SCI CUT                                                                                                    |                                                                                                    | Ctrl                                                                                                    | +X or Shift+DEL                            |                             |                                                                                                    |
|                                                                                                    |                                                                                                    | 0.1                                                                                                    |                                            |                             |                                                                                                    |
| Z SCI_COPY                                                                                                    |                                                                                                    | Ctrl                                                                                                    | +C or Ctrl+INS                             |                             |                                                                                                    |
| 3 SCL PASTE                                                                                                    |                                                                                                    | Ctrl                                                                                                    | +V or Shift+INS                            |                             |                                                                                                    |
| Main menu Macros Run comman                                                                                                    | ds Plugin commands Scintilla                                                                                                    |                                                                                                    |                                            |                             |                                                                                                    |
| Name                                                                                                    |                                                                                                    | commands                                                                                                    |                                            |                             |                                                                                                    |
|                                                                                                    |                                                                                                    | commands<br>Shortcr                                                                                                    | ut ^                                       |                             |                                                                                                    |
| 18 SCI_SCROLLCARET                                                                                                    |                                                                                                    | commands<br>Shortco<br>Short                                                                                                    | ut A                                       |                             |                                                                                                    |
| 18 SCI_SCROLLCARET<br>19 SCI_EDITTOGGLEOVER                                                                                                    | RTYPE INS                                                                                                    | commands<br>Shortc<br>Short                                                                                                    | ut ^<br>tcut<br>+Alt+]                     | Name : SCI_PARADO           | WN                                                                                                    |
| 18 SCI_SCROLLCARET<br>19 SCI_EDITTOGGLEOVER<br>20 SCI_MOVECARETINSIC<br>21 SCI_UNEDOWN                                                                                                    | RTYPE INS<br>EVIEW                                                                                                    | commands<br>Shortcr<br>Short                                                                                                    | ut ^<br>tcut<br>+Alt+]                     | Name : SCL_PARADO           | WN                                                                                                    |
| 18 SCI_SCROLLCARET<br>19 SCI_EDITTOGGLEOVER<br>20 SCI_MOVECARETINSIC<br>21 SCI_LINEDOWN                                                                                                    | RTYPE INS<br>EVIEW Down                                                                                                    | commands<br>Shortca<br>Short                                                                                                    | ut ^                                       | Name: SCI_PARADO            | VN                                                                                                    |
| 18 SCI_SCROLLCARET<br>19 SCI_EDITTOGGLEOVER<br>20 SCI_MOVECARETINSIC<br>21 SCI_LINEDOWN<br>22 SCI_LINEDOWNEXTEN<br>23 SCI_LINEDOWNEXTEN                                                                                                    | RTYPE INS<br>EVIEW Down<br>D Shift+                                                                                                    | commands<br>Shortc:<br>Short<br>Short                                                                                                    | ut<br>tcut<br>+Alt+]                       | Name : SCI_PARADO           | vn<br>1                                                                                                    |
| 18 SCI_SCROLLCARET<br>19 SCI_EDITTOGGLEOVEG<br>20 SCI_MOVECARETINSIC<br>21 SCI_LINEDOWN<br>22 SCI_LINEDOWNRECTE<br>23 SCI_LINEDOWNRECTE<br>24 SCI_LINESCROLLDOWN                                                                                                    | RTYPE INS<br>EVIEW Down<br>D Shift-<br>XTEND Alt-S                                                                                                    | commands<br>Shortc:<br>Short<br>Short<br>Critic<br>Down                                                                                                    | ut Alt+                                    | Name: SCI_PARADON<br>☑ CTRL | VN<br>1 ~                                                                                                    |
| 18 SCI_SCROLLCARET<br>19 SCI_EDITTOGGLEOVEG<br>20 SCI_MOVECARETINSID<br>21 SCI_LINEDOWN<br>22 SCI_LINEDOWNEXTEN<br>23 SCI_LINEDOWNRECTE<br>24 SCI_LINESCROLLDOWN<br>25 SCI_LINESCROLLDOWN<br>26 SCI_LINESCROLLDOWN<br>26 SCI_LINESCROLLDOWN<br>26 SCI_LINESCROLLDOWN<br>26 SCI_LINESCROLLDOWN<br>26 SCI_LINESCROLLDOWN<br>26 SCI_LINESCROLLDOWN<br>26 SCI_LINESCROLLDOWN<br>26 SCI_LINESCROLLDOWN<br>26 SCI_LINESCROLLDOWN<br>26 SCI_LINESCROLLDOWN<br>26 SCI_LINESCROLLDOWN<br>26 SCI_LINESCROLLDOWN<br>27 SCI_LINESCROLLDOWN<br>28 SCI_LINESCROLLDOWN<br>28 SCI_LINESCROLLDOWN<br>29 SCI_LINESCROLLDOWN<br>20 SCI_LINESCROLLDOWN<br>20 SCI_LIN                                                           | RTYPE INS<br>EVIEW Dowr<br>D Shift+<br>XTEND Alt+S<br>N Ctri-L                                                                                                    | Commands<br>Shortci<br>Short<br>Short<br>Short<br>Cort<br>Down<br>wift-Down<br>own                                                                                                    | ut rout                                    | Name : SCI_PARADON          | NN<br>1 ~<br>Appy                                                                                                    |
| 18 SCI_SCROLLCARET<br>19 SCI_EDITTOGGLEOVEG<br>20 SCI_MOVECARETINSIC<br>21 SCI_LINEDOWN<br>22 SCI_LINEDOWNREXTEN<br>23 SCI_LINEDOWNRECTE<br>24 SCI_LINEUPESTEND<br>25 SCI_LINEUPESTEND                                                                                                    | RTYPE INS<br>EVIEW Dowr<br>D Shift+<br>XTEND Alt+S<br>I Ctrl+D<br>Up                                                                                                    | commands<br>Shortci<br>Short<br>Short<br>Short<br>Ctil<br>Down<br>wift+Down<br>own                                                                                                    | ut<br>tout<br>#Alt=}                       | Name : SCI_PARADON          | Appry<br>Cancel                                                                                                    |
| 18 SCI_SCROLLCARET<br>19 SCI_EDITTOGGLEOVER<br>20 SCI_MOVECARETINSID<br>21 SCI_LINEDOWN<br>22 SCI_LINEDOWNEXTEN<br>23 SCI_LINEDOWNERCTE<br>24 SCI_LINESCROLLDOWN<br>25 SCI_LINEUPEXTEND<br>26 SCI_LINEUPEXTEND                                                                                                    | RTYPE INS<br>EVIEW Down<br>D Shift-<br>XTEND Alt+S<br>N Ctrl+E<br>Up<br>Shift-                                                                                                   | commands<br>Shortcr<br>Short<br>Short<br>S | ut ^<br>tcut<br>+Alt+]                     | Name : SCL_PARADO           | NN<br>1 ~<br>Cancel                                                                                                    |
| 18 SCI_SCROLLCARET<br>19 SCI_EDITTOGGLEOVER<br>20 SCI_MOVECARETINSID<br>21 SCI_LINEDOWN<br>22 SCI_LINEDOWNEXTEN<br>23 SCI_LINEDOWNECTE<br>24 SCI_LINESCROLLDOWN<br>25 SCI_LINEUP<br>26 SCI_LINEUP<br>27 SCI_LINEUPRECTEXTED<br>27 SCI_LINEUPRECTEXTED<br>27 SCI_LINEUPRECTEXTED<br>27 SCI_LINEUPRECTEXTED<br>27 SCI_LINEUPRECTEXTED<br>27 SCI_LINEUPRECTEXTED<br>27 SCI_LINEUPRECTEXTED<br>27 SCI_LINEUPRECTEXTED<br>27 SCI_LINEUPRECTEXTED<br>27 SCI_LINEUPRECTEXTED<br>27 SCI_LINEUPRECTEXTED<br>27 SCI_LINEUPRECTEXTED<br>27 SCI_LINEUPRECTEXTED<br>28 SCI_SCI_SCI_SCI_SCI_SCI_SCI_SCI_SCI_SCI_                                                                                                    | RTYPE INS<br>EVIEW Down<br>D Shift-<br>XTEND Alt-S<br>V Ctri+E<br>Up<br>Shift-<br>ND Alt-S                                                                                       | commands<br>Shortc<br>Short<br>Short<br>Short<br>Down<br>Short<br>Short<br>Jp<br>Jp<br>Jp<br>Jp                                                                                                    | ut<br>tcut<br>tAlt+]<br>Rémovie            | Name : SCI_PARADO           | VN<br>Apphy<br>Cancel                                                                                                    |
| 18 SCI_SCROLLCARET<br>19 SCI_EDITTOGGLEOVEG<br>20 SCI_MOVECARETINSIC<br>21 SCI_LINEDOWN<br>22 SCI_LINEDOWNEXTEN<br>23 SCI_LINEDOWNRECTE<br>24 SCI_LINESCROLLDOWN<br>25 SCI_LINEUP<br>26 SCI_LINEUPRECTEXTE<br>28 SCI_LINEUPRECTEXTE<br>29 SCI_LINESCROLLUP<br>20 SCI_LINESCROLLUP                                                                                                    | RTYPE INS<br>EVIEW Down<br>D Shift+<br>XTEND Alt-S<br>V Ctri+E<br>Up<br>Shift+<br>ND Alt+S<br>Ctri+I                                                                             | Commands<br>Shortcu<br>Short<br>Short<br>Down<br>ifft+Down<br>ifft+Down<br>ifft+Up<br>p<br>ifft+Up<br>p                                                                                                    | ut<br>trut<br>tAlt+]                       | Name : SCI_PARADO           | VN                                                                                                    |
| 18 SCI_SCROLLCARET<br>19 SCI_EDITTOGGLEOVER<br>20 SCI_MOVECARETINSIC<br>21 SCI_LINEDOWN<br>22 SCI_LINEDOWNEXTEN<br>23 SCI_LINEOWNEXTEN<br>24 SCI_LINEUPEXTEND<br>26 SCI_LINEUPEXTEND<br>27 SCI_LINEUPEXTEND<br>28 SCI_INESCROLLUP<br>29 SCI_PARADOWN<br>20 SCI_PARADOWN<br>20 SCI_PARADOWN<br>2 | RTYPE INS<br>EVIEW Down<br>D Shift-<br>XTEND Alt-S<br>N Ctri-E<br>Up<br>Shift-<br>ND Alt-S<br>Ctri-f                                                                             | commands<br>Shortci<br>Short<br>Short<br>Short<br>Corr<br>Down<br>wift+Down<br>ift+Up<br>p<br>ift+Up<br>p<br>t+]<br>bigs1                                                                                                    | ut<br>tcut<br>+Alt+<br>Rémové              | Name : SCI_PARADON          | VN                                                                                                    |
| 18 SCI_SCROLLCARET<br>19 SCI_EDITTOGGLEOVEG<br>20 SCI_MOVECARETINSIC<br>21 SCI_LINEDOWN<br>22 SCI_LINEDOWNRECTEN<br>23 SCI_LINEUPOWNRECTE<br>24 SCI_LINEUPEXTEND<br>25 SCI_LINEUPEXTEND<br>27 SCI_LINEUPEXTEND<br>28 SCI_LINEUPERCTEXTE<br>28 SCI_LINESCROLLUP<br>29 SCI_PARADOWN<br>30 SCI_PARADOWNEXTEI<br>31 SCI_BABAUPE                                                                                                    | RTYPE INS<br>EVIEW Down<br>D Shift+<br>XTEND Alt+S<br>N Ctrl+E<br>Up<br>Shift+<br>ND Alt-S<br>Ctrl+A                                                                             | Commands<br>Shortci<br>Short<br>Short<br>Short<br>Down<br>ift+Down<br>ift+Up<br>ift+Up<br>ift+Up<br>ift+]                                                                                                    | ut<br>tcut<br>+Alt+]<br>Remove             | Name : SCI_PARADO           | MN                                                                                                    |
| 18 SCI_SCROLLCARET<br>19 SCI_EDITTOGGLEOVEG<br>20 SCI_MOVECARETINSIC<br>21 SCI_LINEDOWN<br>22 SCI_LINEDOWNEXTEN<br>23 SCI_LINEDOWNEXTEN<br>24 SCI_LINEUPEXTEND<br>25 SCI_LINEUPEXTEND<br>27 SCI_LINEUPRECTEXTE<br>28 SCI_LINESCROLLUP<br>29 SCI_PARADOWN<br>30 SCI_PARADOWNEXTEN<br>31 SCI_PARAUPEXTEND<br>32 SCI_DADAUPEXTEND                                                                                                    | RTYPE INS<br>EVIEW Down<br>D Shift+<br>XTEND Alt+S<br>ND Alt+S<br>ND Alt+S<br>Ctrl+C<br>VP<br>ND Alt+S<br>Ctrl+C<br>Ctrl+C<br>Ctrl+C                                             | Commands<br>Shortc:<br>Short<br>Short<br>Short<br>Up<br>Down<br>Jp<br>Diff+Dpwn<br>p<br>Diff+Up<br>p<br>p<br>biff+Up<br>biff+1<br>biff+1<br>biff+2                                                                                                    | ut ^                                       | Name : SCL_PARADO           | NN<br>1 ~<br>Cancel                                                                                                    |
| 18 SCI_SCROLLCARET<br>19 SCI_EDITTOGGLEOVER<br>20 SCI_MOVECARETINSIC<br>21 SCI_LINEDOWN<br>22 SCI_LINEDOWNEXTEN<br>23 SCI_LINEOWNEXTEN<br>24 SCI_LINEUPRECTEND<br>25 SCI_LINEUPRECTEND<br>26 SCI_LINEUPRECTENTE<br>28 SCI_LINEUPRECTENTE<br>28 SCI_LINESCROLLUP<br>29 SCI_PARADOWN<br>30 SCI_PARADOWNEXTEN<br>31 SCI_PARAUP<br>32 SCI_PARAUPETEND<br>33 SCI_CHAPLEET                                                                                                    | RTYPE INS<br>EVIEW Down<br>D Shift-<br>XTEND Alt-S<br>V Ctri-F<br>ND Alt-S<br>Ctri-F<br>ND Ctri-F<br>Ctri-S                                                                      | commands<br>Shortc:<br>Short<br>Short<br>Jown<br>Jp<br>uff+Down<br>Iwwn<br>Jp<br>uff+Up<br>If+Up<br>If+Up<br>If+1<br>hift+]<br>hift+[                                                                                                    | ut ^                                       | Name : SCL_PARADO           | VN<br>1 ~<br>Appby<br>Cancel                                                                                                    |
| 18 SCI_SCROLLCARET<br>19 SCI_EDITTOGGLEOVER<br>20 SCI_MOVECARETINSIC<br>21 SCI_LINEDOWN<br>22 SCI_LINEDOWNEXTEN<br>23 SCI_LINEOWNRECTE<br>24 SCI_LINESCROLLDOWN<br>25 SCI_LINEUP<br>26 SCI_LINEUPRECTEXTE<br>28 SCI_LINEUPRECTEXTE<br>28 SCI_LINEUPRECTEXTE<br>28 SCI_LINESCROLLUP<br>29 SCI_PARADOWN<br>30 SCI_PARADOWNEXTEN<br>31 SCI_PARAUP<br>32 SCI_PARAUPEXTEND<br>33 SCI_CHARLEFT<br>34 SCI_CHARLEFTEXTEN<br>34 SCI_CHARLETEXTEN<br>34 SCI_CHARLETX                                                                                                    | RTYPE INS<br>EVIEW Down<br>D Shift+<br>XTEND Alt-S<br>V Ctri+E<br>ND Alt-S<br>Ctri+J<br>ND Alt-S<br>Ctri+J<br>Ctri+J<br>Ctri+S<br>Ctri+S<br>Ctri+S<br>Ctri+S<br>Ctri+S           | commands<br>Shortc:<br>Short<br>Down<br>ifft+Down<br>ifft+Down<br>ifft+Up<br>ifft+Up<br>ifft+]<br>hifft+[<br>off                                                                                                    | ut<br>teut<br>#Alt#]                       | Name : SCI_PARADOI          | VN<br>1 ~<br>Appy<br>Cancel                                                                                                    |
| 18 SCI_SCROLLCARET<br>19 SCI_EDITTOGGLEOVEG<br>20 SCI_MOVECARETINSIC<br>21 SCI_LINEDOWN<br>22 SCI_LINEDOWNEXTEN<br>23 SCI_LINEOWNEXTEN<br>24 SCI_LINEUPEXTEND<br>25 SCI_LINEUPEXTEND<br>27 SCI_LINEUPRECTEXTE<br>28 SCI_LINEUPRECTEXTE<br>28 SCI_LINESCROLLUP<br>29 SCI_PARADOWN<br>30 SCI_PARADOWN<br>30 SCI_PARAUPEXTEND<br>33 SCI_CHARLEFT<br>34 SCI_CHARLEFTEXTEN<br>35 SCI_CHARLEFTEXTEN<br>36 SCI_CHARLEFTEXTEN<br>36 SCI_CHARLEFTEXTEN<br>36 SCI_CHARLEFTEXTEN<br>37 SCI_CHARLEFTEXTEN<br>36 SCI_CHARLEFTEXTEN<br>37 SCI_CHARLEFTEXTEN<br>36 SCI_CHARLEFTEXTEN<br>37 SCI_CHARLEFTEXTEN<br>36 SCI_CHARLEFTEXTEN<br>37 SCI_CHARLEFTEXTEN<br>38 SCI_CHARLEFTEXTEN<br>39 SCI_CHARLEFTEXTEN<br>30 SCI_CHARLEFTEXTEN<br>31 SCI_CHARLEFTEXTEN<br>32 SCI_CHARLEFTEXTEN<br>33 SCI_CHARLEFTEXTEN<br>34 SCI_CHARLEFTEXTEN<br>35 SCI_CHARLEFTEXTEN<br>35 SCI_SCI_SCI_SCI_SCI_SCI_SCI_SCI_SCI_SCI_                                                                                                    | RTYPE INS<br>EVIEW Down<br>D Shift-<br>XTEND Alt-S<br>N Ctri-L<br>ND Alt-S<br>ND Alt-S<br>Ctri-L<br>Ctri-S<br>Ctri-S<br>Ctri-S<br>Ctri-S<br>Ctri-S<br>Ctri-S<br>Ctri-S<br>Ctri-S | commands<br>Shortci<br>Short<br>Short<br>Short<br>Com<br>Down<br>Jp<br>hift+Down<br>iown<br>Jp<br>hift+Up<br>hift+1<br>hift+1<br>hift+1<br>hift+1<br>eft                                                                                                    | ut<br>tcut<br>#Alt=}                       | Name : SCI_PARADO           | VN<br>1 ~<br>Apply<br>Cancel                                                                                                    |

| 2 SCI_COPY                | Ctrl+C or Ctrl+INS  |  |
|---------------------------|---------------------|--|
| 3 SCI_PASTE               | Ctrl+V or Shift+INS |  |
| 4 SCI_SELECTALL           | Ctrl+A              |  |
| 5 SCI_CLEAR               | DEL                 |  |
| 6 SCI_CLEARALL            |                     |  |
| 7 SCI_UNDO 快捷键设置          | 1 ×                 |  |
| 8 SCI_REDO                |                     |  |
| 9 SCI_NEWLIN              | 名称 SCI_NEWLINE      |  |
| 10 SCI_TAB                |                     |  |
| 11 SCI_BACKTA             | → + _ SHIFT + M ~   |  |
| 12 SCI_FORMFI             |                     |  |
| 13 SCI_ZOOMIN             | 応用                  |  |
| 14 SCI_ZOOMO              | 122713              |  |
| 15 SCI_SETZOC 添加 删除       | 确定 取消               |  |
| 16 SCI_SELECT             |                     |  |
| 17 SCI_LINESJOIN          |                     |  |
| 18 SCI_SCROLLCARET        |                     |  |
| 19 SCI_EDITTOGGLEOVERTYPE | INS                 |  |

6 Далее рекомендуется проконтролировать выполнение настройки, отсканировав тестовые QR-коды Datamatrix:

| MIY 200 GTIN (01) 0462 | 0016306543 |
|------------------------|------------|
| SN(21) 160             | 9H9K8E2MMP |
| Серия: (10)            | 12122018   |
| Годен до: (17)         | 12 2020    |
| 747 TH ВЭЛ (240)       | 3004       |

| GTIN(01) 04605<br>SN(21) 166A<br>Серия:(10)<br>Годем до:(17)<br>ТН ВЭД(240) | 0964006479<br>CE1E52558<br>21112018<br>W0j7xww |
|-----------------------------------------------------------------------------|------------------------------------------------|
|                                                                             | 3004                                           |

#### Настройки языка

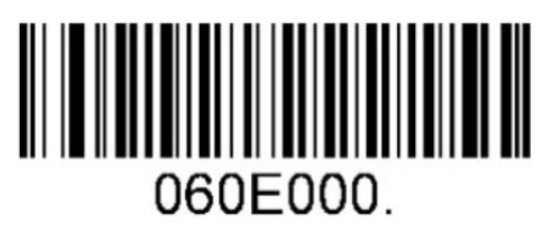

Американский английский

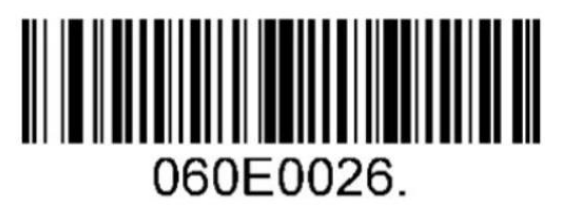

Русский

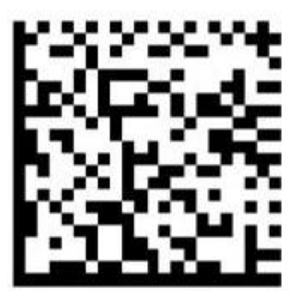

Английский и русский (одновременная передача)

#### Настройка типов ШК

В данном разделе описана настройка типов ШК для сканеров, включая коды HANXIN, Interleaved 2 of 5, Maxicode, MSI, PDF417, QR-код, Telepen, UPC-E и другие поддерживаемые штрихкоды. Нужно сканировать штрихкод настройки последовательно в соответствии с инструкциями. Знак (\*) означает, что по умолчанию установлены стандартные заводские настройки.

# HANXIN

Включение

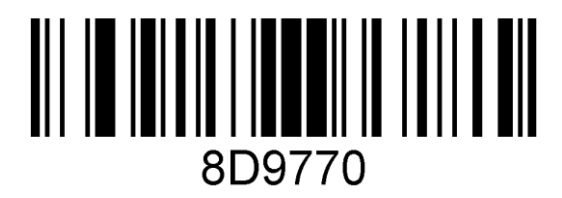

\* Выключение

Interleaved 2 of 5

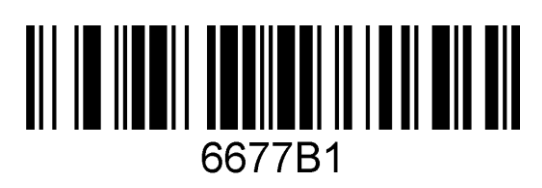

\* Включение

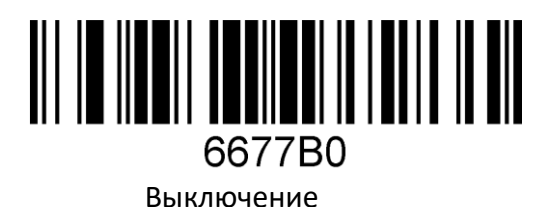

Maxicode

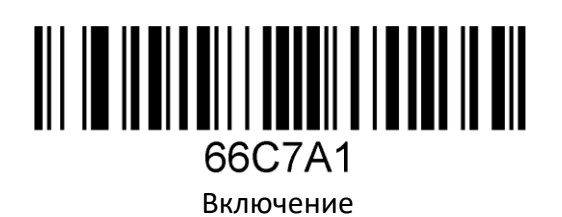

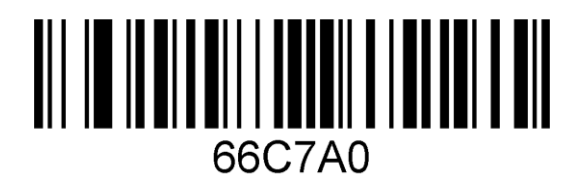

\* Выключение

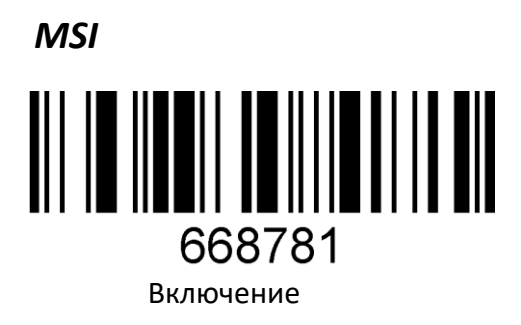

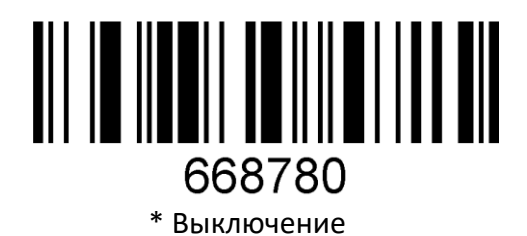

PDF417

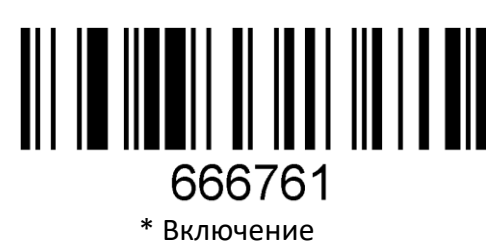

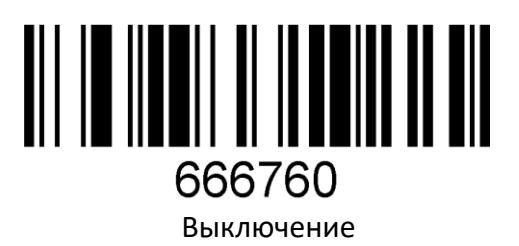

QR-код

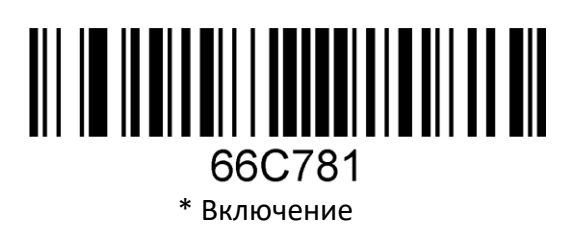

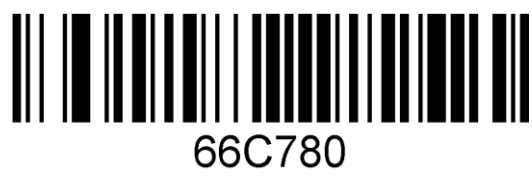

Выключение

#### Telepen

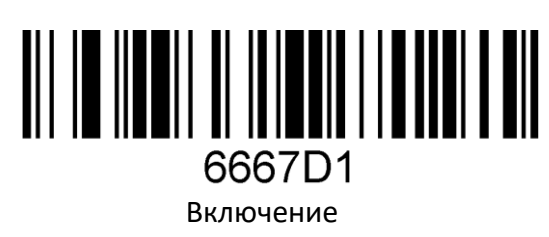

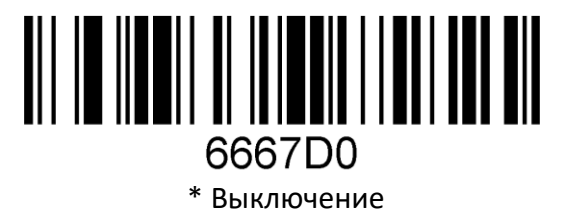

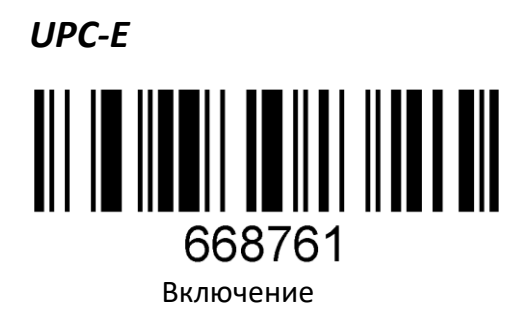

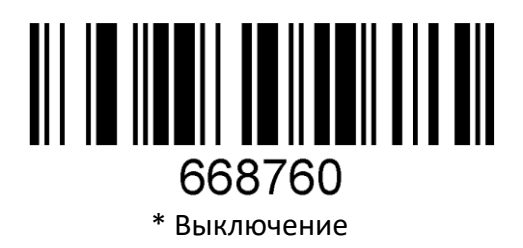

ISBN 13+5

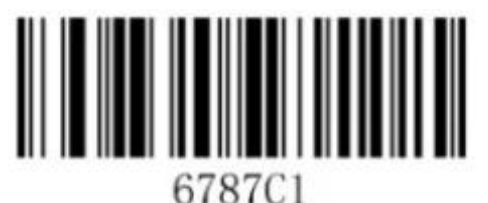

Enable 5 digits add-on code

Включение

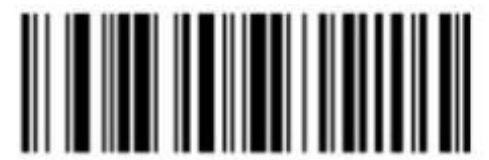

6787C0 \* Disable 5 digits add-on code Выключение

#### Преобразование UPC-А в EAN 13

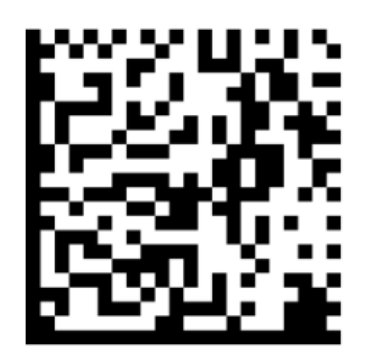

Преобразовать UPC-А в EAN-13

\* Выключение преобразования UPC-А в EAN-13

#### Добавление разделителя

Возврат каретки и перевод строки добавляются и удаляются специальными штрихкодами.

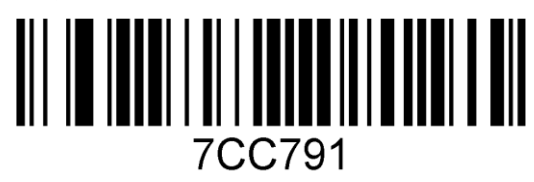

Добавить возврат каретки

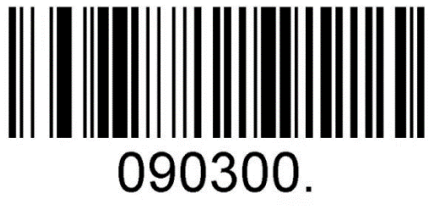

#### Add CRLF

Добавить возврат каретки и перенос строки

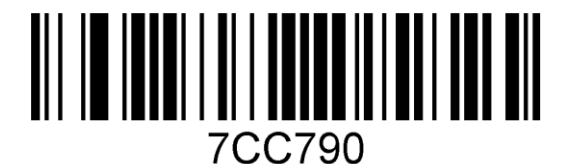

Удалить возврат каретки и перенос строки

Добавление пробела

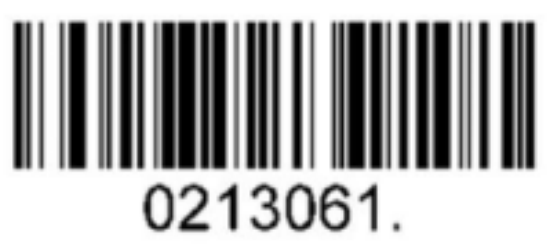

Добавить пробел

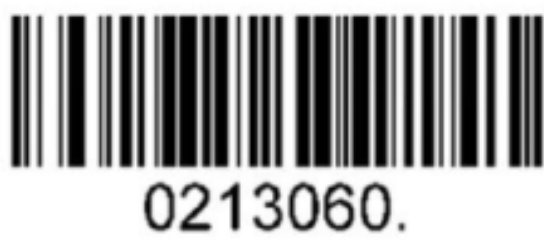

Удалить пробел

#### Включение/выключение режима AIM

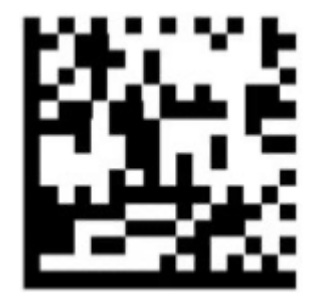

Включить режим AIM

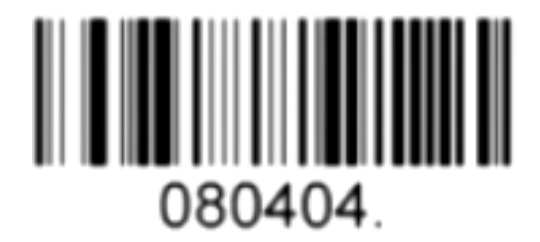

Выключить режим AIM

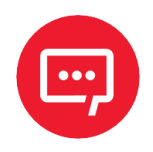

Для отключения режима AIM также можно использовать ШК для сброса настроек к заводским настройкам (см. раздел «Сброс на заводские настройки»).

#### Добавление ТАВ

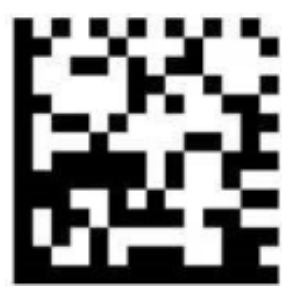

Добавить ТАВ

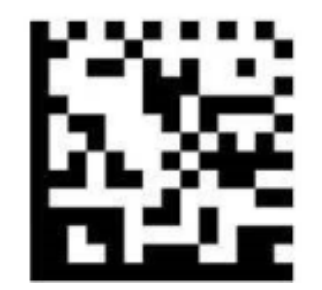

Отключить передачу ТАВ

#### Добавление суффикса и префикса для режима VCOM

Этап 1. Перевод на заводские настройки, просканировав ШК:

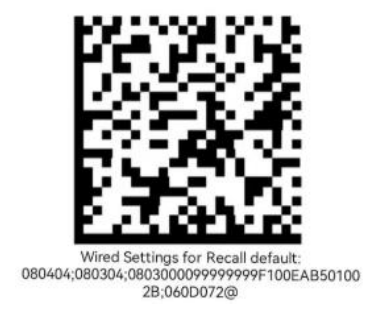

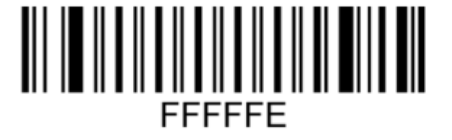

**Recall Default** 

Этап 2. Перевод в VCOM:

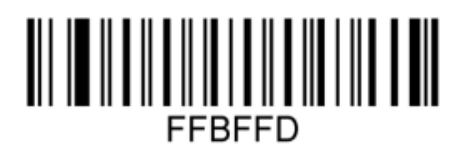

USB COM

Этап 3. Удаление стандартных суффиксов:

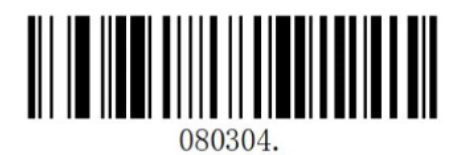

Этап 4. Добавление нужного суффикса или префикса.

Суффикс

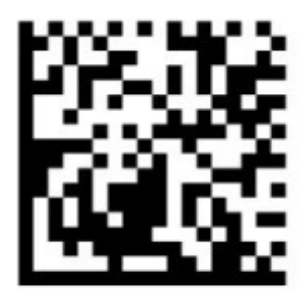

Suffix=CRLF for VCOM

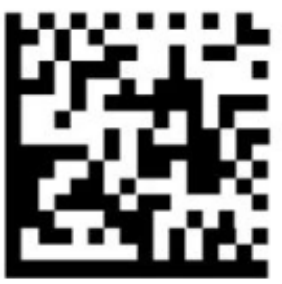

Suffix=LF for VCOM

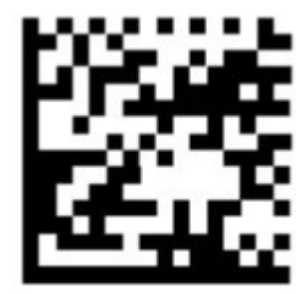

Suffix=CR for VCOM

#### Префикс:

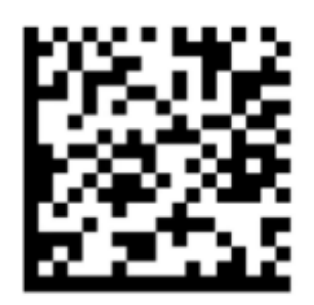

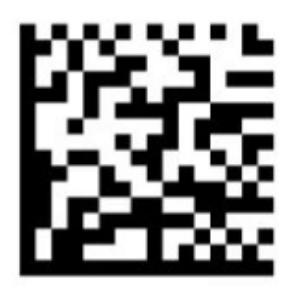

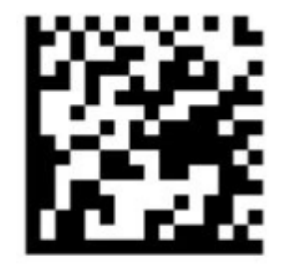

Prefix=CR for VCOM

prefix=CRLF for VCOM

Prefix=LF for VCOM

Этап 5. Удаление всех суффиксов и префиксов:

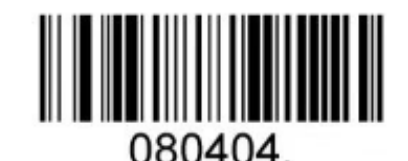

#### Clear All Prefix And Suffix

#### Добавление/отключение суффиксов/префиксов

#### Добавление префиксов/суффиксов

ШК для одновременной установки суффикса и префикса

Для одновременного добавления префикса и суффикса нужно отсканировать один из ШК:

| Nº | Значение | Штрихкод                      |
|----|----------|-------------------------------|
| 1. | =        | Add "=" prefix and "=" suffix |

| Nº | Значение | Штрихкод                      |
|----|----------|-------------------------------|
| 2. | I        | Add " " prefix and " " suffix |

Для установки только суффикса или только префикса нужно отсканировать ШК из перечня штрихкодов в разделах «ШК установки суффикса» и «ШК установки префикса» соответственно.

#### ШК установки суффикса

Для установки только суффикса нужно отсканировать один из приведенных штрихкодов.

| Nº | Значение | Штрихкод |
|----|----------|----------|
| 1. | ТАВ      | TAB      |
| 2. | NUM      | NUM      |

| Nº | Значение  | Штрихкод  |
|----|-----------|-----------|
| 3. | Backpsace | BackSpace |
| 4. | Insert    | Insert    |
| 5. | Enter     | Enter     |
| 6. | CRLF      | CRLF      |

| Nº  | Значение | Штрихкод |
|-----|----------|----------|
| 7.  | LF       | LF       |
| 8.  | I        |          |
| 9.  | =        |          |
| 10. | F1       | F1       |

| Nº  | Значение | Штрихкод |
|-----|----------|----------|
| 11. | F2       | F2       |
| 12. | F3       | F3       |
| 13. | F4       | F4       |
| 14. | F5       | F5       |

| Nº  | Значение | Штрихкод |
|-----|----------|----------|
| 15. | F6       | F6       |
| 16. | F7       | F7       |
| 17. | F8       | F8       |
| 18. | F9       | F9       |

| Nº  | Значение | Штрихкод |
|-----|----------|----------|
| 19. | F10      | F10      |
| 20. | F11      | F11      |
| 21. | F12      | F12      |

ШК установки префикса

Для установки только префикса нужно отсканировать один из приведенных штрихкодов.

| N₽ | Значение  | Штрихкод  |
|----|-----------|-----------|
| 1. | ТАВ       | TAB       |
| 2. | NUM       | NUM       |
| 3. | Backspace | BackSpace |
| 4. | Insert    | Insert    |
| 5. | Enter     | Enter     |

| N₽  | Значение | Штрихкод |
|-----|----------|----------|
| 6.  | CRLF     | CRLF     |
| 7.  | LF       | LF       |
| 8.  | Ι        |          |
| 9.  | =        |          |
| 10. | F1       | F1       |

| N₽  | Значение | Штрихкод |
|-----|----------|----------|
| 11. | F2       | F2       |
| 12. | F3       | F3       |
| 13. | F4       | F4       |
| 14. | F5       | F5       |
| 15. | F6       | F6       |

| N₽  | Значение | Штрихкод |
|-----|----------|----------|
| 16. | F7       | F7       |
| 17. | F8       | F8       |
| 18. | F9       | F9       |
| 19. | F10      | F10      |
| 20. | F11      | F11      |

| N₽  | Значение | Штрихкод |
|-----|----------|----------|
| 21. | F12      | F12      |

#### Отключение префикса/суффикса

Для отключения (отмены) префикса и суффикса нужно отсканировать приведенный далее штрихкод.

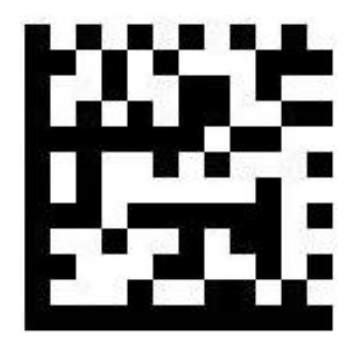

Отключить все суффиксы и префиксы

### Инструкция по настройке

Версия документа от 08.12.2023

#### Компания АТОЛ

ул. Годовикова, д. 9, стр. 17, этаж 4, пом. 5, Москва 129085

+7 (495) 730-7420 www.atol.ru